# IT Professional, 01/2019, Novell NetStorage

# Dostęp do plików i folderów serwerów Linux za pomocą WWW

Wraz z instalacją usługi *Novell NetStorage* na serwerowym systemie operacyjnym *Micro Focus Open Enterprise Server 2018 (OES)* użytkownicy uzyskali dostęp do swoich folderów i plików znajdujących się na dowolnych serwerach typu *Linux* i *NetWare 5* (lub późniejszych) zlokalizowanych gdziekolwiek w firmowej/korporacyjnej rozproszonej sieci komputerowej.

### Zygmunt Bok

Autentykacja użytkownika w usłudze *Novell NetStorage* bazuje na bardzo silnej usłudze katalogowej **NetIQ eDirectory**. Dzięki niej dostęp za pomocą zwykłej przeglądarki (typu *Internet-based*) do folderów i plików zlokalizowanych na serwerach *netware*'owych lub *linu*ksowych jest tak bezpieczny jak dostęp do nich ze stacji roboczej użytkownika z poziomu sieci lokalnej *LAN*.

### > ZASADA DZIAŁANIA USŁUGI NOVELL NETSTORAGE

Usługa Novell NetStorage działa jako serwer typu Middle Tier, znany również jako XTier, który pokazano na %%**rys. 1**%%. Po jego zainstalowaniu i konfiguracji Novell NetStorage prezentuje się dla użytkownika jak serwer typu Internet Web dostępny za pomocą przeglądarek internetowych, wyświetlający foldery i pliki będące do dyspozycji dla danego użytkownika.

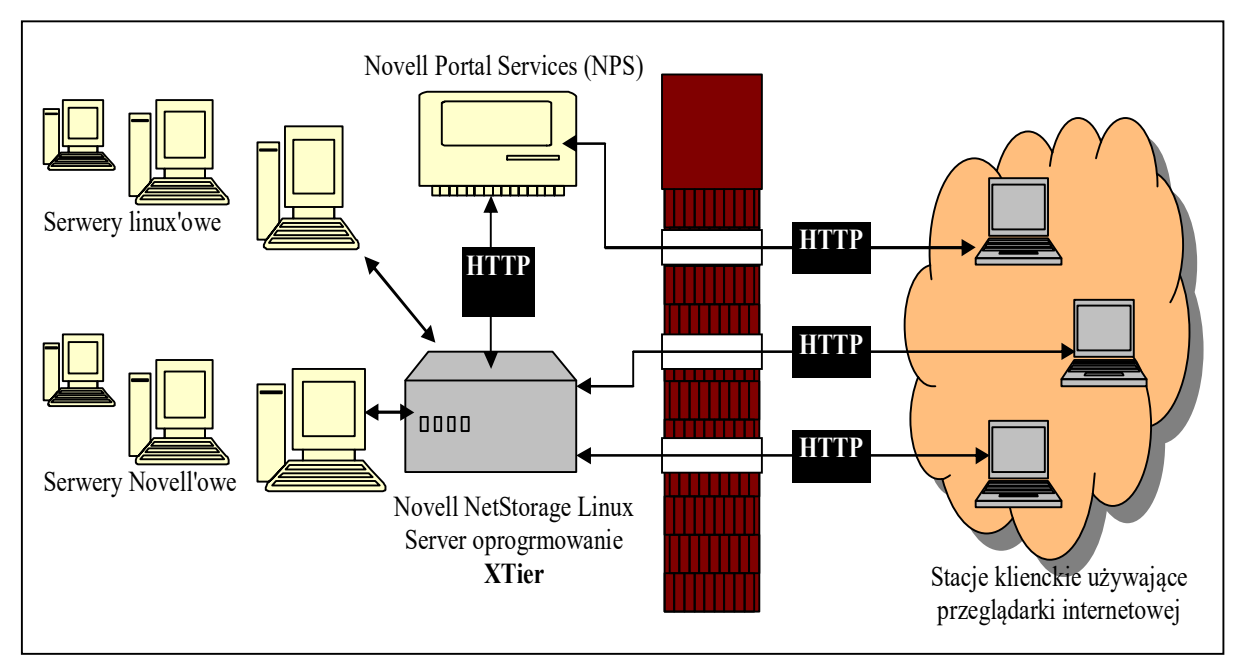

Rys. 1. Zasada działania serwera typu Middle Tier.

Kiedy użytkownik zamierza uzyskać dostęp do swoich folderów i plików zlokalizowanych na serwerach typu *NetWare* w sieci lokalnej *LAN*, usługa *NetStorage* czyta: 1) skrypt logujący (*login script*) użytkownika – w celu określenia poleceń mapujących (*MAP*) sieciowe napędy dyskowe, 2) własności obiektu użytkownika z drzewa katalogowego **NetIQ eDirectory** – w celu określenia ścieżki do domowego folderu użytkownika i na podstawie tej informacji wyświetlenia listy dostępnych folderów oraz plików.

W sytuacji, kiedy użytkownik zamierza uzyskać dostęp do folderów i plików na serwerach typu *Linux*, usługa *NetStorage* czyta niezbędne informacje zawarte we właściwościach instancji obiektu typu *Storage Location Object*, do którego użytkownik ma prawa czytania (*Read*), zlokalizowanego w hierarchicznej strukturze katalogu *eDirectory*. Po odczytaniu tych danych *NetStorage* wyświetla dostępne dla tego użytkownika i stowarzyszone z tym obiektem katalogi z serwera *linuks*owego. Informacje konfiguracyjne tego serwera są magazynowane w pliku typu *XML*. W celu zwiększenia bezpieczeństwa wszystkie transakcje mogą być szyfrowane poprzez używanie protokołu *SSL*.

Mimo że użytkownik ma nadane przez administratora właściwe prawa obiektowe (*eDirectory rights*) do pewnych folderów i plików na serwerze, nie może uzyskać do nich dostępu, chyba że istnieją dla nich: 1) odpowiednie polecenia mapujące zawarte w skrypcie logującym, 2) foldery znajdujące się w katalogu domowym użytkownika, określone w obiekcie typu *Storage Location*.

Serwer *Middle Tier* komunikuje się w sieci lokalnej *LAN* z serwerami typu *NetWare* lub *Linux*, zapewniając bezpieczną autentykację za pomocą usługi *NetIQ eDirectory*.

#### > USŁUGA KATALOGOWA NETIQ eDirectory

Wśród dostępnych na rynku usług katalogowych znajduje się *NetIQ eDirectory. Popr*zednio, tj. od wersji systemu operacyjnego *NetWare* 4.00 (1993 r.), usługę tę nazywano *NDS (NetWare Directory Services)*, później – wraz z systemem *NetWare* 5.0 (1998 r.) – przekształcono jej nazwę na *Novell Directory Services*. Od wersji systemu operacyjnego *NetWare* 6.0 (2001 r.) *NDS* został przemianowany na usługę *eDirectory* (wstępny opis w "IT Professional" 6/2018, s. 32).

Usługa katalogowa określa sposób zorganizowania całej sieci komputerowej przedstawionej w sposób hierarchiczny, zgodnie z założeniami organizacji lub korporacji, dla której została zaimplementowana. Usługa katalogowa stanowi pewną bazę informacyjną, korzystającą ze zróżnicowanych typów informacji o użytkownikach i zasobach komputerowych w środowisku sieciowym. W środowisku systemów operacyjnych *Netware, eDirectory* jest obiektowo zorientowaną implementacją tej bazy informacyjnej, przechowującą informacje o wszystkich obiektach znajdujących się w sieci. Usługa *eDirectory* w literaturze informatycznej określana jest jako obiektowo zorientowana baza danych. W związku z tym, że w dostępnej autorowi literaturze brak jest odnośników uzasadniających powyższe stwierdzenie w tym sensie, że baza ta spełnia wszystkie wymagania stawiane obiektowym bazom danych, dlatego też w niniejszym artykule używać się będzie określenia *"eDirectory* będące obiektowo zorientowaną implementacją bazy informacyjnej, tj. usług katalogowych" - w skrócie *"*Katalogową bazą *eDirectory*".

Istnieje kilka aspektów, które różnią tradycyjną usługę katalogową od relacyjnej bazy danych. W zależności od aplikacji katalogowej informacje są o wiele częściej czytane niż zapisywane. W związku z tym zalety relacyjnej bazy danych, takie jak *rollback* czy transakcje, w niektórych usługach katalogowych nie są nawet zaimplementowane. Wymogiem nadrzędnym stawianym usługom katalogowym jest szybsza odpowiedź podczas wyszukiwania danych, które odbywa się na podstawie atrybutów danych, a następnie odczytywane są ich wartości. Schemat usługi katalogowej jest zdefiniowany w postaci klas obiektowych, atrybutów i danych. W poprzednich wersjach sieciowych systemów operacyjnych *NetWare* używano do przechowywania informacji o pojedynczym serwerze sieciowym płaskiej bazy danych zwanej *bindery*, charakteryzującej się tym, że poszczególne pozycje w tej bazie nie mają bezpośrednich wzajemnych związków z innymi pozycjami.

W przeciwieństwie do bazy *bindery*, strukturę *eDirectory* zorganizowano hierarchicznie. Widać w niej związki pomiędzy obiektami i stanowi ona globalną, rozproszoną oraz replikowaną obiektowo zorientowaną bazę danych, przechowującą informacje o wszystkich zasobach sieciowych, takich jak użytkownicy, grupy, serwery, woluminy, drukarki, komputery czy modemy. Przez pojęcie rozproszonej bazy danych *eDirectory* rozumie się zbiór węzłów (serwerów) połączonych siecią komunikacyjną, na których zainstalowano lokalne systemy baz danych *eDirectory*.

W sieciach złożonych z kilku serwerów partycja główna (*Master*) lub główna część bazy *eDirectory* rezyduje na pewnym wyróżnionym serwerze sieciowym, natomiast pozostałe jej partycje znajdują się na innych serwerach. W rzeczywistości rozproszona i replikowana na innych serwerach sieciowych jest baza *Directory Information Base* (*DIB*), która opisuje katalogową bazę *eDirectory* i jej pliki, natomiast utrzymywana i zarządzana jest przez usługę *eDirectory*. W celu zapewnienia bezpieczeństwa i niezawodności wszystkie partycje są replikowane i przechowywane na sąsiednich serwerach włączonych do sieci komputerowej. Miejsce składowania plików całej bazy *eDirectory* lub poszczególnych jej partycji to katalog *SYS:NETWARE*, który znajduje się na każdym z serwerów sieciowych *NetWare*, a jest niedostępny dla użytkowników pracujących na stacjach roboczych w sieci *LAN*.

*eDirectory* opracowano w taki sposób, aby można było tworzyć hierarchiczną strukturę tzw. drzewa katalogowego (*Directory Tree*), składającego się z jednostek organizacyjnych zawierających użytkowników i komputerowe zasoby sieciowe. Zasady definiujące konstrukcję drzewa katalogowego określono i zapisano w postaci odpowiednich klas obiektowych, w hierarchicznym opisie bazy katalogowej (*Directory Schema*) lub inaczej – na schemacie. Obiektowo zorientowana baza *eDirectory*, której budowę przedstawiono na %%rys. 2%%, jest logicznie reprezentowana przez hierarchiczną strukturę informacyjnego drzewa katalogowego (*Directory Information Tree – DIT*), zawierającego różne pozycje.

Każda pozycja w informacyjnym drzewie katalogowym (*DIT*) odpowiada fizycznym pozycjom (tj. wystąpieniom pewnej klasy obiektowej) zawartym w informacyjnej bazie katalogowej (*Directory Information Base – DIB*), która jest jego fizyczną reprezentacją. Innymi słowy, schemat *eDirectory*, jako zbiór klas obiektowych, określa rodzaje obiektów, jakie można dodawać do informacyjnej bazy katalogowej (*DIB*), której rekordy są logicznie reprezentowane przez informacyjne drzewo katalogowe (*DIT*).

| Obiektowo-zorientowana<br>baza danych <i>eDirectory</i>                                                                                                    |                                                          |  |  |  |  |
|----------------------------------------------------------------------------------------------------|----------------------------------------------------------|--|--|--|--|
| Opis Bazy Katalogowej - schemat - zawierający definicje klas obiektowych                                                                                                    |                                                          |  |  |  |  |
| TOP<br>User Resource Server Organization<br>Volume                                                                                                    |                                                          |  |  |  |  |
| Informacyjna Baza Kata<br>Organizacja 1                                                                                                    | alogowa - DIB - zawierająca wystąpienia klas obiektowych |  |  |  |  |
| Użytkownik 1                                                                                                    |                                                          |  |  |  |  |
| Server 1                                                                                                    |                                                          |  |  |  |  |
| Volume_SYS                                                                                                    |                                                          |  |  |  |  |
| Informacyjne Drzewo Katalogowe - DIT<br>logicznie reprezentujące wystąpienia klas obiektowych<br>zdefiniowanych w schemacie i fizycznie zapisanych w DIB<br>Root<br>Organizacja 2<br>Organizacja 1 |                                                          |  |  |  |  |
| Użytkownik 1                                                                                                    | - Server 1<br>Volume_SYS                                 |  |  |  |  |

Rys. 2. Schematyczne przedstawienie budowy obiektowo zorientowanej bazy eDirectory.

Dla użytkowników sieci komputerowej jest wiele korzyści, jakie wynikają ze stosowania *eDirectory*. Począwszy od prostego aktu logowania się do całej sieci komputerowej – a nie tylko do pojedynczego serwera sieciowego – umożliwiającego łatwiejszą nawigację po zasobach sieciowych i czerpanie z nich przez autoryzowanych użytkowników, poprzez szerokie korzystanie z dostępnych usług sieciowych bez konieczności znajomości topologii sieci (*eDirectory* jest niezależna od platformy topologicznej), protokołów, mediów transmisyjnych i połączeń komunikacyjnych, aż po dostęp do sieci internetowej.

## > INSTALACJA I KONFIGURACJA USŁUGI NOVELL NETSTORAGE

W celu zainstalowania usługi *NetStorage* muszą być spełnione niezbędne wymagania: 1) zainstalowanie w sieci *LAN* usługi katalogowej *NetIQ eDirectory*, 2) zainstalowanie w sieci *LAN*, w części serwerowej usługi *NetStorage*, przynajmniej jednego serwera *OES* znajdującego się w strukturze drzewa katalogowego *NetIQ eDirectory*, na którym będzie instalowana usługa *NetStorage*, 3) zainstalowanie w części klienckiej usługi *NetStorage*, na stacji roboczej w sieci *LAN*, przeglądarki typu *Internet Explorer*, *Mozilla*, *Safari* lub innej przeglądarki *linu*ksowej.

Usługa *NetStorage* w części serwerowej jest instalowana oraz wstępnie konfigurowana przy użyciu domyślnych ustawień, które można zmienić podczas instalacji systemu operacyjnego *SUSE Linux Enterprise Server (SLES) 12 SP2*. Usługę można też zainstalować później, co pokazano na %%rys. 3%%. Wówczas należy:

- 1) zalogować się do tego serwera jako użytkownik root,
- otworzyć program administracyjny YaST, a następnie wybrać opcję << Open Enterprise Server>> i << OES Install and Configuration>>,
- 3) na stronie << OES Services Configuration>> zaznaczyć << Novell NetStorage configuration>>.

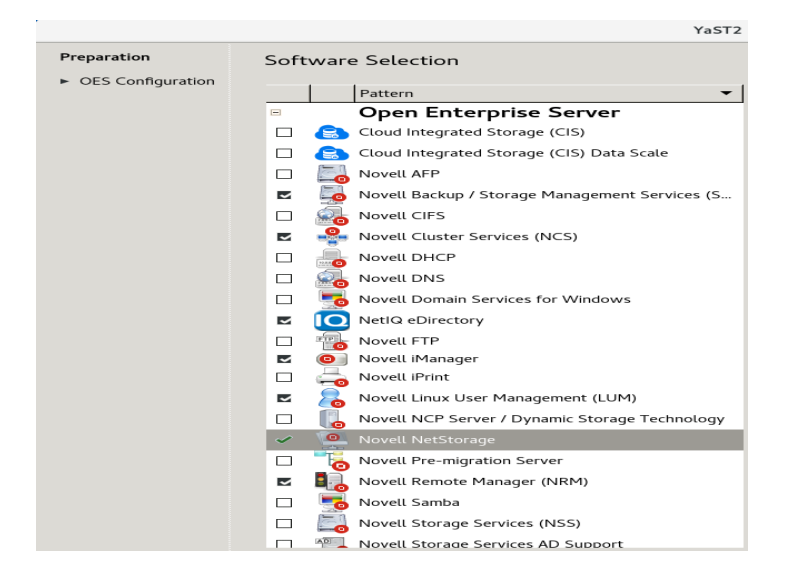

Rys. 3. Instalacja serwerowej części usługi Novell NetStorage.

Po zainstalowaniu *Novell NetStorage* użytkownik może zobaczyć tylko współdzielone katalogi na serwerze *linu*ksowym (*OES*) w przeglądarce internetowej łączącej się z serwerem *OES* za pomocą webowego programu *Micro Focus iManager* z systemu *Micro Focus Open Enterprise Server 2018* (%%rys. 4%%). W celu uzyskania dostępu do katalogów i plików na tym serwerze wymagane jest

utworzenie i skonfigurowanie obiektu typu *Storage Location Object*, chyba że na serwerze *OES* zainstalowano serwerowy komponent *NCP* (*NetWare Core Protocol*).

W usłudze *NetStorage* zaimplementowano metodę dostępu do folderów i plików, za pomocą protokołu *SSH* (*Secure Shell*), pozwalającego na dostęp do plików w systemach *linu*ksowych, które nie wspierają protokołów *NCP* lub *CIFS*. Z protokołu *SSH* można korzystać dzięki utworzonemu obiektowi *typu eDirectory Storage Location* wraz z właściwym *URL* o składni ===ssh://yourserver.yourcompany.com/home/youruser===.

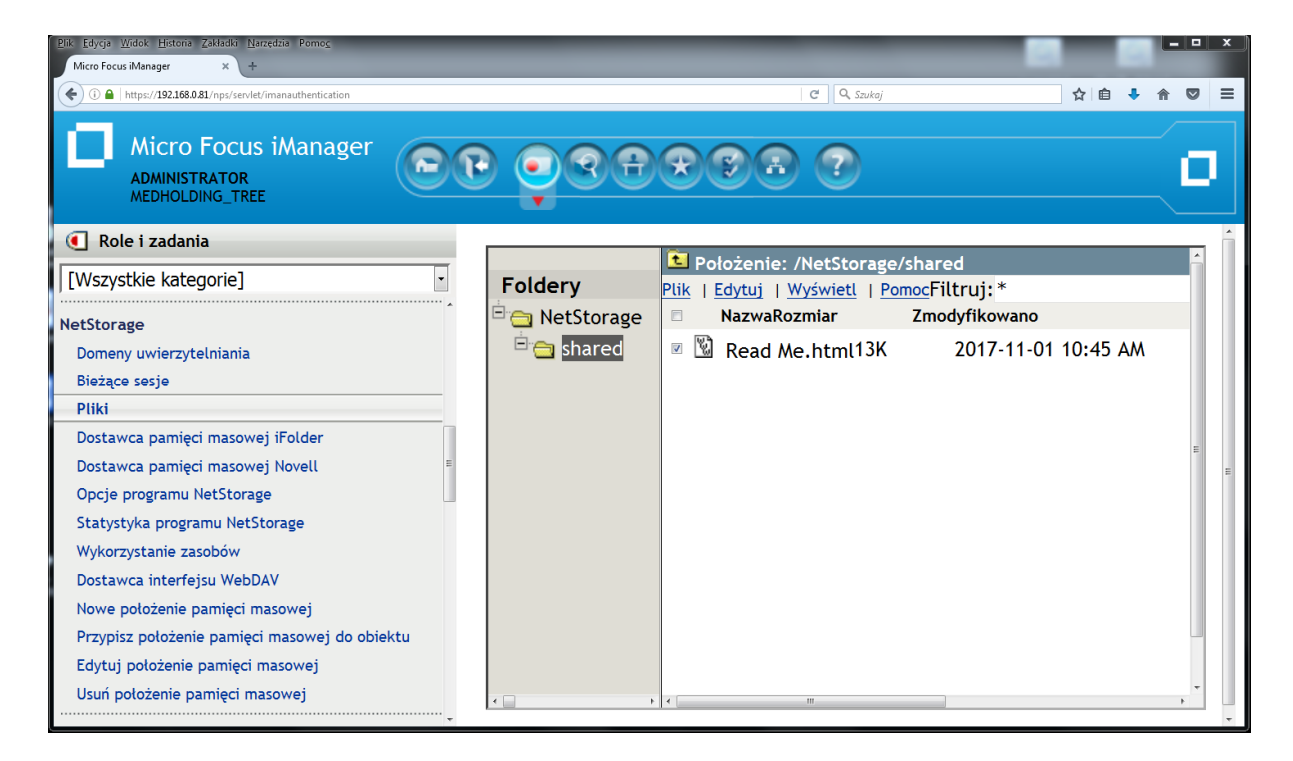

Rys. 4. *Micro Focus iManager* – współdzielone katalogi w zainstalowanej usłudze *NetStorage*.

## >> TWORZENIE OBIEKTU TYPU STORAGE LOCATION OBJECT

1. Uruchamiamy przeglądarkę internetową – wpisujemy właściwy adres URL

===*http://server\_ip\_address/nps/imanager.html*=== w celu uruchomienia *web*owego programu *iManager*.

2. Po zalogowaniu się do serwera *OES* w lewej kolumnie klikamy ikonę *<<File Access>>*, a następnie ikonę *<<New Storage Location>>*.

3. Wypełniamy pola informacyjne (%%rys. 5%%):

| ( 1) A https://192.168.0.81/nps/servlet/imanauthentication |                                                                              |                                          |        |  |  |  |
|------------------------------------------------------------|------------------------------------------------------------------------------|------------------------------------------|--------|--|--|--|
| Micro Focus iManager                                       | • • • • •                                                                    | 08 7                                     |        |  |  |  |
| € Role i zadania                                           | Miejsca składow                                                              | ania danych: nowy objekt                 |        |  |  |  |
| [Wszystkie kategorie]                                      |                                                                              | and danyen. nowy object                  |        |  |  |  |
| LDAP                                                       | <ul> <li>Utwórz obiekt położenia</li> </ul>                                  | pamieci masowej aby wyświętlić określona | nazwe  |  |  |  |
| NetIQ Certificate Access                                   | katalogu sieciowego na liście dostępu do katalogu NetStorage wyświetlonej za |                                          |        |  |  |  |
| NetlQ Certificate Server                                   | pomocą programu Micro                                                        | soft Web Folders lub przeglądarki Web.   |        |  |  |  |
| NetStorage                                                 | Nazwa obiektu:                                                               | Obiekt_polozenie_pamieci_masowej_2       |        |  |  |  |
| Domeny uwierzytelniania                                    | Nazwa wyświetlana:                                                           | Pamięć masowa 2                          |        |  |  |  |
| Bieżące sesje                                              | Położenie katalogu:                                                          | ncp://192.168.0.81/home                  |        |  |  |  |
| Pliki                                                      | Kontekst:                                                                    | sznital                                  | (a) +: |  |  |  |
| Dostawca pamięci masowej iFolder                           | Komenterer                                                                   |                                          |        |  |  |  |
| Dostawca pamięci masowej Novell                            | Komentarz:                                                                   | Komentarz                                |        |  |  |  |
| Opcje programu NetStorage                                  |                                                                              |                                          |        |  |  |  |
| Statystyka programu NetStorage                             | Utwórz Anu                                                                   | ıluj                                     |        |  |  |  |
| Wykorzystanie zasobów                                      |                                                                              |                                          |        |  |  |  |
| Dostawca interfejsu WebDAV                                 | -                                                                            |                                          |        |  |  |  |
| Nowe położenie pamięci masowej                             | E                                                                            |                                          |        |  |  |  |
| Przypisz położenie pamięci masowej do obiektu              |                                                                              |                                          |        |  |  |  |
| Edytuj położenie pamięci masowej                           |                                                                              |                                          |        |  |  |  |
| Usuń położenie pamięci masowej                             |                                                                              |                                          |        |  |  |  |

Rys. 5. Tworzenie obiektu w Micro Focus iManager - nowe położenie składowania danych.

- nazwa obiektu (object name) nazwa w drzewie katalogowym eDirectory;
- nazwa wyświetlana (*display name*) nazwa obiektu wyświetlana w katalogowej liście dostępowej NetStorage;
- położenie katalogu (*directory location*) lokalizacja katalogu w systemie plików, w postaci URL, który zawiera typ systemu plików, nazwę serwera, *volumin* oraz ścieżkę do katalogu; właściwa składnia URL, w zależności typu serwera, ma jedną z poniższych postaci:
  - a) w przypadku serwera NetWare, z systemem plików NFS lub NSS: ===ncp://server name/volume/path to directory===,
  - b) w przypadku serwera Linux: ===ncp://server\_name/volume/path\_to\_directory===,
  - c) w przypadku używanych systemów typu CIFS lub Samba:
     ===cifs://server\_name/cifs\_share\_name===,
  - d) w przypadku systemów *linu*ksowych, które nie wspierają protokołu *NCP* ani *CIFS*: ===*ssh*://yourserver.yourcompany.com/home/youruser===;
- kontekst (context) kontekst tworzonego obiektu w drzewie katalogowym eDirectory;
- komentarz (comment) wprowadzany przez administratora, nie jest jednak wyświetlany.

## >> TWORZENIE LISTY TYPU STORAGE LOCATION LIST

Po utworzeniu obiektu typu *Storage Location Object* administrator musi utworzyć listę obiektów, które mogą być wykorzystane przez określonego użytkownika, tj. grupę, profil lub obiekt kontenerowy. Przy następnym logowaniu użytkownicy mogą zobaczyć foldery powiązane z tą listą obiektów. Może ona być zmieniana – rozszerzana lub skracana. W celu jej utworzenia postępujemy podobnie jak w poprzedniej części.

- 1. Poprzez przeglądarkę internetową uruchamiamy program *iManager*.
- 2. Po zalogowaniu się klikamy w lewej kolumnie ikonę <<*File Access>>*, a następnie ikonę <<*Assign Storage Location>>* przyporządkowującą folder magazynowy do obiektu.
- 3. Klikamy klawisz <<*Object Selector>>* i wybieramy obiekty typu *User, Group, Profile* lub *Container,* za pomocą których tworzona będzie lista obiektów.
- 4. Klikamy klawisz <<*Object Selector>>* i wybieramy obiekty typu *Storage Location*, które zamierzamy dołączyć do listy obiektów.

Z chwilą utworzenia i skonfigurowania obiektu typu *Storage Location Object* możliwy jest dostęp – z poziomu *iManager* – do folderów i plików zlokalizowanych na serwerach *netware*'owych i *linu*ksowych w sieci *LAN*, co pokazano na %%rys. 6%%. W końcu usługa *NetStorage* pozwala na dostęp do tych folderów z poziomu przeglądarki internetowej, co widać na %%rys. 7%%.

| 2lik <u>E</u> dycja <u>W</u> idok <u>H</u> istoria <u>Z</u> akładki | <u>N</u> arzędzia Porno <u>c</u> |            |         |               |         |         |   |
|---------------------------------------------------------------------|----------------------------------|------------|---------|---------------|---------|---------|---|
| NetStorage 🗙                                                        | +                                |            |         |               |         |         |   |
| € (i)   192.168.0.81/NetStorage/?/one                               | Net/NetStorage                   | C 🔍 Szukaj |         | ★ 自           | +       | r 🗸     | ( |
| NetStorage                                                          |                                  |            |         |               |         |         |   |
|                                                                     |                                  |            |         |               |         |         |   |
| Użytkownik: .administrator.szpita                                   |                                  |            |         |               |         |         |   |
|                                                                     | 🖻 Położenie: /NetStorage/shared  |            |         |               |         |         |   |
| Foldery                                                             | Plik   Edytuj   Wyświetl   Pomoc |            |         | Filtruj:*     |         |         |   |
| 🖰 NetStorage                                                        | 🗖 Nazwa                          |            | Rozmiar | Zmodyfikowano |         |         |   |
| 🗄 🚞 Pamiec masowa 1                                                 | 🗆 🞑 test2                        |            | 4K      | 2018-09       | 9-21 10 | :14 AM  | ٨ |
| 🗉 🚞 Pamiec masowa 2                                                 | 🗆 🞑 test3                        |            | 4K      | 2018-09       | 9-21 10 | :14 AM  | ٨ |
| shared test2                                                        | 🔲 🗓 Read Me.html                 |            | 13K     | 2017-11       | 1-01 10 | 1:45 AN | ٨ |
|                                                                     |                                  |            |         |               |         |         |   |
|                                                                     |                                  |            |         |               |         |         |   |

Rys. 6. NetStorage – udostępnione dla użytkownika katalogi i pliki, widziane z poziomu iManager.

| ( I192.168.0.81/NetStorage/?/oneNet/NetStorage |                                         | C | <b>Q</b> , Szukaj |         | ★ 自                 | ŧ | ⋒ | 0 | ۲             | Ξ  |
|------------------------------------------------|-----------------------------------------|---|-------------------|---------|---------------------|---|---|---|---------------|----|
| NetStorage                                     |                                         |   |                   |         |                     |   |   |   |               |    |
|                                                |                                         |   |                   |         |                     |   |   | ٥ | MIC F<br>FOCL | 15 |
| Użytkownik: .administrator.szpital             |                                         |   |                   |         |                     |   |   |   |               |    |
|                                                | Położenie: /NetStorage                  |   |                   |         |                     |   |   |   |               |    |
| Foldery                                        | <u>Plik   Edytuj   Wyświetl   Pomoc</u> |   |                   |         | Filtruj: *          |   |   |   |               |    |
| 🖻 🛅 NetStorage                                 | Nazwa                                   |   |                   | Rozmiar | Zmodyfikowano       |   |   |   |               |    |
| 🗄 🚞 Pamiec masowa 1                            | 🗆 🗀 shared                              |   |                   | 0       | 2018-10-21 6:52 PM  |   |   |   |               |    |
| 🗄 📴 Pamiec masowa 2                            | 🗆 🗀 Pamiec masowa 2                     |   |                   | 0       | 60056-05-28 7:36 AM |   |   |   |               |    |
| 🖹 🛅 shared                                     | 🗆 🗀 Pamiec masowa 1                     |   |                   | 0       | 60056-05-28 7:36 AM |   |   |   |               |    |
| 🖻 😑 test3                                      |                                         |   |                   |         |                     |   |   |   |               |    |
| 🖻 🛅 test2                                      |                                         |   |                   |         |                     |   |   |   |               |    |
|                                                |                                         |   |                   |         |                     |   |   |   |               |    |
|                                                |                                         |   |                   |         |                     |   |   |   |               |    |
|                                                |                                         |   |                   |         |                     |   |   |   |               |    |
|                                                |                                         |   |                   |         |                     |   |   |   |               |    |

Rys. 7. *NetStorage* – udostępnione katalogi użytkownika, widziane z poziomu przeglądarki internetowej.

## > KORZYŚCI USŁUGI

W niniejszym artykule pokazano praktyczny sposób szybkiej i efektywnej instalacji oraz konfiguracji usługi *Novell NetStorage*, zapewniającej m.in. następujące korzyści:

- pozwala użytkownikom wykonać z poziomu sieci internetowej bezpieczne operacje na swoich plikach: czytanie/zapisywanie, zmiana nazwy, kasowanie, kopiowanie oraz przenoszenie plików pomiędzy stacjami komputerowymi WAN/LAN a serwerami znajdującymi się w sieci LAN;
- eliminuje konieczność stosowania przez użytkownika oprogramowania klienckiego VPN w celu uzyskania dostępu do swoich folderów i plików zlokalizowanych w sieci LAN;
- eliminuje konieczność stosowania *e-maili* w celu kopiowania plików pomiędzy komputerem użytkownika zlokalizowanym w sieci *WAN/LAN* a serwerami zlokalizowanymi w sieci *LAN*;
- wspiera internetowe standardy, takie jak HTTP, HTTPS, HTML, XML, WebDAV.

# <mark>AUTOR</mark>

Autor pracuje jako specjalista ds. wdrożeń, zajmuje się implementacją nowych technologii w infrastrukturze serwerowej. Jest doktorantem, twórcą artykułów naukowych i technicznych publikowanych w czasopismach.